## DNB bankas

- 1. Prisijungiame prie savo DnB banko internetinės bankininkystės <u>www.i-linija.lt</u>.
- 2. Spaudžiame: Bankas/ Mokėjimai/ Už paslaugas.
- 3. **Tipiniai mokėjimai** pasirenkame *Šilumos, energijos tiekėjai*. **Mokėjimo forma** pasirenkame *AB "Jonavos šilumos tinklai"* ir spaudžiame **Pildyti.**

| DNB                             | <u>Pradžia</u>     | <b>1</b> Bankas           | <u>E-Paslaugos</u> |                   | <u>Pensijos</u>     | <u>Lizingas</u> |
|---------------------------------|--------------------|---------------------------|--------------------|-------------------|---------------------|-----------------|
|                                 | <u>Informacija</u> | 2 <sup>(Mokėjimai</sup> ) | <u>Sutartys</u>    | <u>Pranešimai</u> | <u>Nustatymai</u>   |                 |
| Greitasis meniu <u>Pakeisti</u> | Mokėjimai už pasla | auqas                     |                    |                   |                     |                 |
| Pasirinkite 🔽                   |                    |                           |                    |                   |                     |                 |
|                                 | 4 (Tipiniai        |                           |                    |                   |                     |                 |
| Pavedimai                       |                    | ejimo forma 🛛 🗛 'Jona     | avos šilumos tinkl | ai' (įmokos kodas | 439013 - už paslaug | as) 🔽           |
| <u>I savo saskaita</u>          |                    | 6 Dilduti                 | <u>ר</u>           |                   |                     |                 |
| <u>Vietinis</u>                 |                    | Pilaya                    | J                  |                   |                     |                 |
| <u>Tarptautinis</u>             |                    | Paieška                   |                    |                   | <u>i</u>            |                 |
| 3 Už paslaugas                  | L                  |                           |                    |                   |                     |                 |

4. Atsivėrusiame lange užpildome reikiamus laukus duomenimis, įrašome norimą mokėti pinigų sumą, karšto vandens skaitiklių parodymus. Spaudžiame mygtuką **Apmokėti**.

| AB "Jonavos šilumos tinklai" (įmokos kodas 439013 - už paslaugas) |                              |                |           |           |         |      |  |  |  |  |
|-------------------------------------------------------------------|------------------------------|----------------|-----------|-----------|---------|------|--|--|--|--|
| Data (einamos dienos)<br>Mokėjimo nr. (bet koks<br>skaičius)      |                              |                |           |           |         |      |  |  |  |  |
| Paslaugos mokėtojas<br>(įm.pavadinimas / pavardė<br>vardas)       |                              |                |           |           |         |      |  |  |  |  |
| Paslaugos mokėtojo adresas                                        |                              |                |           |           |         |      |  |  |  |  |
| Mokétojo kodas                                                    |                              |                |           |           |         |      |  |  |  |  |
| Mokėtojo sąskaita                                                 | Dokumentų suma 0.00 <u>i</u> |                |           |           |         |      |  |  |  |  |
| Paslauga                                                          | Skaitiklis iki               | Skaitiklis nuo | Skirtumas | Mato vnt. | Tarifas | Suma |  |  |  |  |
| 1.Suma                                                            |                              |                |           |           |         |      |  |  |  |  |
| 2.Pirmo skaitiklio parodymai                                      |                              |                |           | Kub.m.    |         |      |  |  |  |  |
| 3.Antro skaitiklio parodymai                                      |                              |                |           | Kub.m.    |         |      |  |  |  |  |
| 4.Trečio skaitiklio parodymai                                     |                              |                |           | Kub.m.    |         |      |  |  |  |  |
| 5.Ketvirto skaitiklio parodymai                                   |                              |                |           | Kub.m.    |         |      |  |  |  |  |
| Suma                                                              |                              |                |           |           |         |      |  |  |  |  |
| Apmokėti Grįžti atgal                                             |                              |                |           |           |         |      |  |  |  |  |